## NHS Trust Element Mapping

Last Modified on 05/03/2021 9:43 am GMT

## Permissions

You will require an Access Role with the following permissions:

- Imports/Exports
- 1. Navigate from the Home page to Administrative Settings | Import/Exports | NHS Trust Details.

| NH       | NHS Trusts |   |  |                              |           |              |                       |  |  |  |
|----------|------------|---|--|------------------------------|-----------|--------------|-----------------------|--|--|--|
| <b>1</b> | ×          | • |  | Trust Name 🔺                 | Trust VPD | Run Sequence | ESR Interface Version |  |  |  |
| 2        | ×          | P |  | Allocate Azure Main Esr V1.0 | 264       | 7            | v1.0                  |  |  |  |
| 2        | ×          | R |  | Allocate Azure Main Esr V2.0 | 263       | 11           | v2.0                  |  |  |  |

- 2. Locate the trust that you would like to modify and click to open the ESR Element Mappings page. A list of expense items that have not been mapped will be displayed.
- 3. From the Page Options menu, click Add Mapping to open the ESR Element Mapping page.

Note: Click 📝 to modify elements that are already mapped.

4. Within the ESR Elements tab, for each ESR Element, match up the relevant 'Report Columns' with 'ESR Field' names.

| ESR Elements Expense Item Types |                           |               |        |  |  |  |  |  |
|---------------------------------|---------------------------|---------------|--------|--|--|--|--|--|
| General Options                 |                           |               |        |  |  |  |  |  |
| ESR Element                     | Business Miles TAS NR NHS |               |        |  |  |  |  |  |
| ESR Element Field Mappings      |                           |               |        |  |  |  |  |  |
| ESR Field Name                  | Claim Start Date          | Report Column | [None] |  |  |  |  |  |
| ESP Field Name                  | Claim End Date            | Report Column | [None] |  |  |  |  |  |
| Lon Tielu Marrie                |                           |               |        |  |  |  |  |  |

5. Within the **Expense Item Types** tab, select the check boxes to associate expense items with the NHS Trust.

| ESR Element Mapping                    |  |              |  |  |  |  |  |  |  |
|----------------------------------------|--|--------------|--|--|--|--|--|--|--|
| ESR Elements Expense Item Types        |  |              |  |  |  |  |  |  |  |
| [Expense Item with Square<br>Brackets] |  | _Corry_FR    |  |  |  |  |  |  |  |
| _Corry_MBOFR                           |  | _SG item udf |  |  |  |  |  |  |  |

6. Click **Save** to confirm and return to the ESR Element Mappings page. A list of any elements that have been mapped will be displayed.

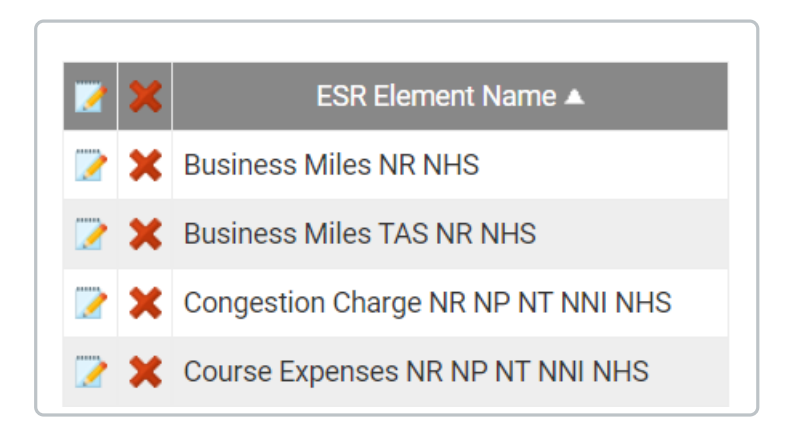